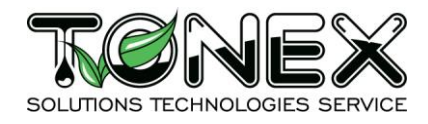

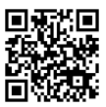

# РУКОВОДСТВО ПО ЭКСПЛУАТАЦИИ

# Программатор «TONEX»

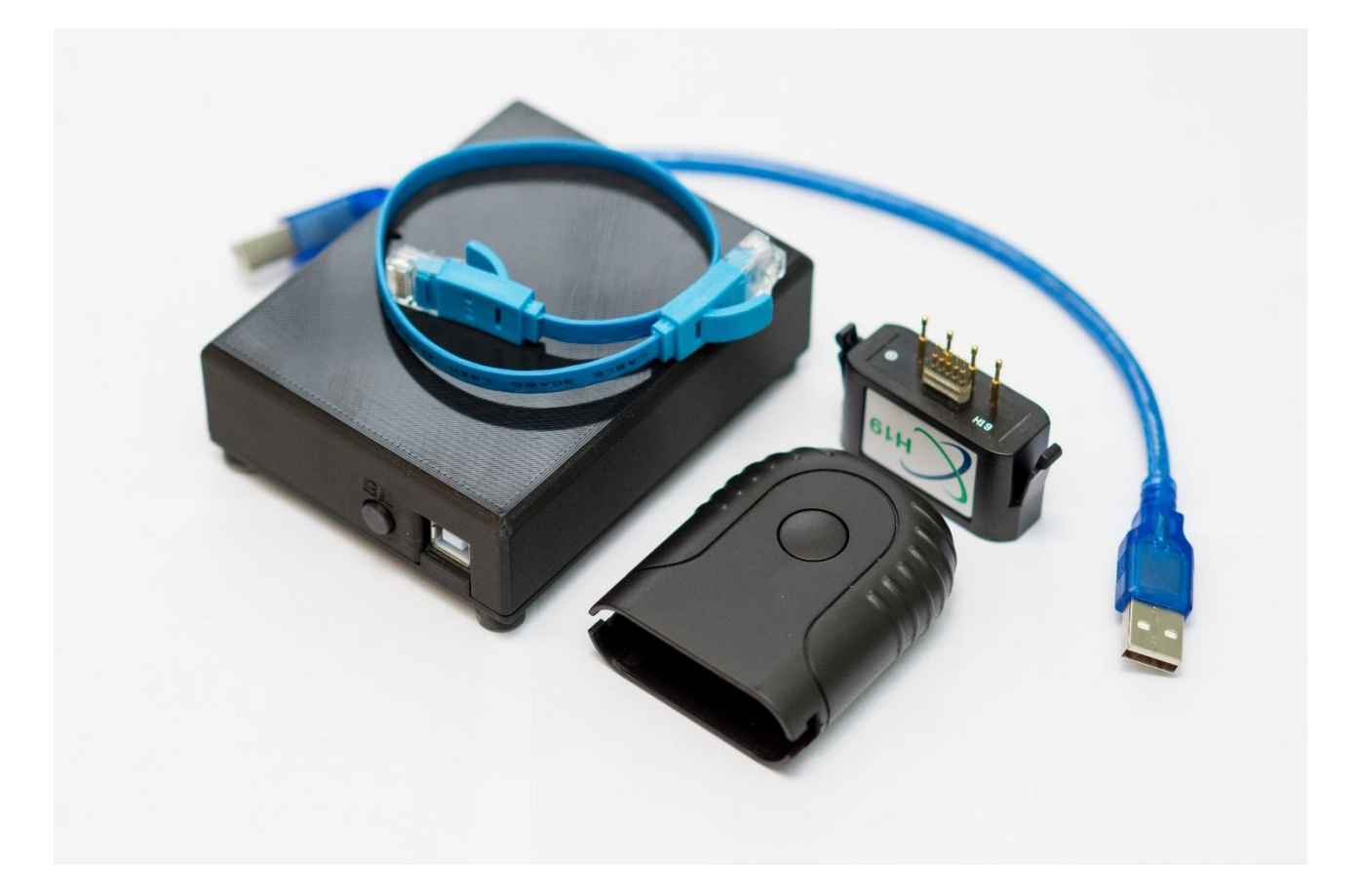

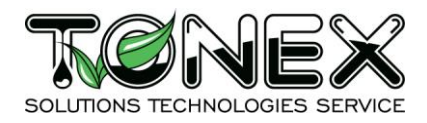

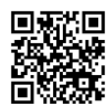

# Содержание

| 1. Введение                                           | 3  |
|-------------------------------------------------------|----|
| 2. Назначение                                         | 3  |
| 3. Технические характеристики                         | 3  |
| 4. Условия эксплуатации                               | 3  |
| 5. Инструкция по работе с Программатором «TONEX»      | 4  |
| 5.1. Типы чипов                                       | 4  |
| 5.2. Комплект поставки                                | 4  |
| 5.3. Начало работы                                    | 4  |
| 5.4. Настройка ПО                                     | 6  |
| 5.5. Восстановление работоспособности чипов           | 8  |
| 5.6. Пополнение баланса Программатора                 | 9  |
| 5.7. Обновление Программатора                         | 13 |
| 5.8. Вкладка «List ID»                                | 16 |
| 5.9. Папка «Chek»                                     | 17 |
| 5.10. Ошибки Программатора                            | 18 |
| 6. Меры безопасности                                  | 19 |
| 7. Указания по хранению, транспортировке и утилизации | 19 |
| 8. Контакты                                           | 20 |

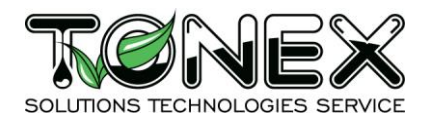

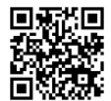

## 1. Введение

Настоящее руководство по эксплуатации предназначено для ознакомления с устройством Программатор «TONEX», принципами его настройки и работы, а также требованиями к эксплуатации и техническому обслуживанию.

## 2. Назначение

Программатор «TONEX» (далее по тексту Программатор) – это оборудование с программным обеспечением аппаратного уровня, предназначенное для удаления, изменения или внесения информации в чип картриджей и блоков печатающих устройств. Программатор «TONEX» входит в состав Программно-аппаратного комплекса (ПАК) «TONEX».

| Наименование параметра, ед. изм.               | Величина параметра |
|------------------------------------------------|--------------------|
| Электропитание                                 | USB                |
| Габариты ДхШхВ, мм                             | 104x85x35          |
| Степень защиты корпуса                         | IP20               |
| Материал корпуса                               | полилактид         |
| Диапазон температур окружающего<br>воздуха, °C | +5+40              |
| Относительная влажность окружающего воздуха, % | 80                 |
| Способ установки                               | настольный         |
| Количество светодиодных индикаторов            | 1                  |
| Типы интерфейсов связи                         | USB                |
| Количество разъемов Ethernet                   | 1                  |
| Количество разъемов USB                        | 1                  |
| Вес, г                                         | 120                |

## 3. Технические характеристики

Изготовитель имеет право вносить изменения в Программатор, которые не ухудшают его технические характеристики и не затрагивают масса-габаритные параметры.

## 4. Условия эксплуатации

- 1. Программатор должен эксплуатироваться в условиях, изложенных в технических характеристиках.
- 2. Не допускайте грубых механических воздействий на корпус Программатора, а также контакта с кислотами, щелочами, растворителями.
- 3. Содержите Программатор в чистоте, не допускайте попадания загрязнений, жидкостей, насекомых внутрь.

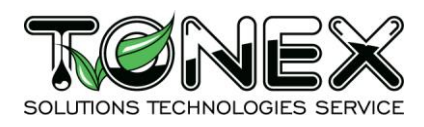

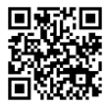

## 5. Инструкция по работе с Программатором «TONEX»

## 5.1. Типы чипов

Перечень чипов, восстанавливаемых Программатором, а также стоимость Коммерческих лицензий (CL) и количество Простых лицензий (SL), необходимых для восстановления работоспособности каждого вида чипа, указаны в файле «Прейскурант» и размещены на сайте <u>www.tonex.pro</u>.

! Перед началом работы настоятельно рекомендуем ознакомиться с данным файлом.

Фотографии поддерживаемых чипов находятся в файле «FOTO\_CHIP», который размещен на сайте <u>www.tonex.pro</u>.

! Перед началом работы настоятельно рекомендуем ознакомиться с данным файлом.

| Наименование                                    | Кол-во. | Ед. изм. | Примеч. |
|-------------------------------------------------|---------|----------|---------|
| Программатор «TONEX»                            | 1       | ШТ.      |         |
| Кабель USB 2.0 Туре-А - USB 2.0 Туре-В          | 1       | ШТ.      |         |
| Кабель RJ45 – RJ45 (Патч-корд)                  | 1       | ШТ.      |         |
| Держатель головок JIG Holder Unismart 3 ApexMIC | 1       | ШТ.      |         |
| Головка Test Head Unismart 3 type H19 ApexMIC   | 1       | ШТ.      |         |
| Кляссер с образцами чипов, поддерживаемых       | 1       | комплект |         |
|                                                 | 1       |          |         |
| паспорт                                         |         | ШІ.      |         |
| Руководство по эксплуатации                     | 1       | ШТ.      |         |
| Упаковка                                        | 1       | комплект |         |

#### 5.2. Комплект поставки

Программатор поставляется с нулевым балансом.

## 5.3. Начало работы

- 1. Загрузите ПО с сайта <u>www.tonex.pro</u>.
- 2. Подключите Программатор к USB-порту компьютера с помощью кабеля USB AM-BM под управлением OC семейства Windows не младше Windows 7. Обратите внимание, что светодиод, сигнализирующий о подключении Программатора к компьютеру, мигает редко. Поддерживаются любые USB-порты.
- 3. ВНИМАНИЕ! Работа через USB-концентраторы и USB-переходники без дополнительного питания не гарантируется, желательно подключать Программатор к компьютеру напрямую или через USBконцентратор с внешним питанием.
- 4. ВНИМАНИЕ! При восстановлении работоспособности чипов при помощи JIG-К обязательно подключать Программатор к ПК через USB-концентратор с внешним питанием.
- 5. Установите драйвер, обеспечивающий работу Программатора (из архива драйвера CP210x\_Windows.zip), перезагрузите компьютер, если необходимо.
- 6. В «Диспетчере устройств» у установленного Устройства Silicon Labps Cp210х нужно проверить установленный виртуальный СОМ-порт. Если СОМ-порт от одного до четырех, менять его нет необходимости. Если он выше четвертого - поменять. Подробности на Рис. 1. и Рис. 2.

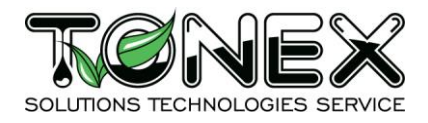

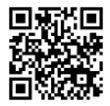

143302, Московская область, город Наро-Фоминск 2-й Володарский переулок, дом 4, офис 34

| 🖁 Диспетчер устройств — 🗆 >                                                                  | < |
|----------------------------------------------------------------------------------------------|---|
| Файл Действие Вид Справка                                                                    |   |
|                                                                                              |   |
| > 🔪 Батареи                                                                                  | ^ |
| > 🔙 Видеоадаптеры                                                                            |   |
| > 📓 Встроенное ПО                                                                            |   |
| > 👝 Дисковые устройства                                                                      |   |
| > 🕠 Звуковые, игровые и видеоустройства                                                      |   |
| > 👰 Камеры                                                                                   |   |
| > 🥅 Клавиатуры                                                                               |   |
| > 📲 Компоненты программного обеспечения                                                      |   |
| > 💻 Компьютер                                                                                |   |
| > 📲 Контроллеры IDE АТА/АТАРІ                                                                |   |
| > 🏺 Контроллеры USB                                                                          |   |
| > 🚘 Контроллеры запоминающих устройств                                                       |   |
| > 💷 Мониторы                                                                                 |   |
| > 側 Мыши и иные указывающие устройства                                                       |   |
| > 🚍 Очереди печати                                                                           |   |
| <ul> <li>Порты (СОМ и LPT)</li> <li>Silicon Labs CP210/ USB to UART Bridge (СОМб)</li> </ul> |   |
|                                                                                              |   |
| > Программные устройства                                                                     |   |
| > 🔲 Процессоры                                                                               |   |
| > 🖵 Сетевые адаптеры                                                                         |   |
| > 🛅 Системные устройства                                                                     |   |
| > 👼 Устройства HID (Human Interface Devices)                                                 |   |
| Устройства безопасности                                                                      |   |
| у устройства обработки изображений                                                           |   |
| Коториства чления смарт-карт                                                                 | 4 |
|                                                                                              |   |

Рис. 1

| 📇 Диспетчер устройств            |                                         |                            |                       | × |
|----------------------------------|-----------------------------------------|----------------------------|-----------------------|---|
| Файл Действие Вид Справи         | ка                                      |                            |                       |   |
| 🗢 🌩   📰   🖼   😰 🖬   💆            | Свойства: Silicon Labs CP210x USB to U/ | ART Bridge (COM6)          | ×                     |   |
| > 🍃 Батареи                      | События Упра                            | вление электропитанием     |                       | ^ |
| > 🔙 Видеоадаптеры                | Общие Параметры порта                   | Драйвер Сведения           |                       |   |
| > 📕 Встроенное ПО                |                                         |                            |                       |   |
| > Дисковые устройства            | <b>F</b>                                | 0000                       |                       |   |
| Звуковые, игровые и в<br>Каналии | БИТ В СЕКУНДУ:                          | 9600 ~                     |                       |   |
| У Камеры                         | Биты данных:                            | 8 ~                        |                       |   |
|                                  |                                         | •                          |                       |   |
| Компоненты програм               | Четность:                               | Нет 🗸                      |                       |   |
| > 📷 Контроллеры IDE АТА/         |                                         |                            |                       |   |
| > 🖡 Контроллеры USB              | Стоповые биты:                          | 1 ~                        |                       |   |
| > 🍇 Контроллеры запоми           | VERSERVICE RETEKENT                     | ll                         |                       |   |
| > 🛄 Мониторы                     | эправление потоком.                     | net v                      |                       |   |
| > 🕕 Мыши и иные указыв           |                                         |                            |                       |   |
| > 📇 Очереди печати               | Дополнительно Восстанов                 | вить значения по умолчанию |                       |   |
| 🗸 🛱 Порты (СОМ и LPT)            |                                         |                            |                       |   |
| Дополнительные параметр          | DEL COM6                                |                            | ×                     |   |
|                                  |                                         |                            |                       |   |
|                                  |                                         |                            |                       |   |
| Использовать буфе                | эры FIFO (требуется совместимость с UA) | RT 16550)                  | ОК                    |   |
| Утобы устранить оц               | цибки, попробуйте уменьшить значения.   |                            |                       |   |
|                                  |                                         |                            | Отмена                |   |
| > Proobilyckopulib pac           | оту, попробуите увеличить значения.     |                            | Значения по умолчанию |   |
| Буфер<br>приема: Меньше (1)      | )                                       | Больше (14) (14)           |                       |   |
| приема.                          |                                         | 1                          |                       | * |
| Буфер Меньше (1)<br>передачи:    | )                                       | Больше (16) (16)           |                       |   |
| Номер СОМ-порта: СОМ6            | ~                                       |                            |                       |   |

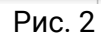

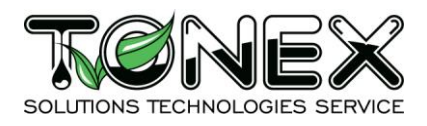

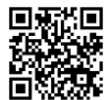

7. После того как COM-port установлен, отключите Программатор от USB и вновь его подключите.

# 5.4. Настройка ПО

 Запустите ПО с помощью .exe файла "ParaProg", предварительно скопировав папку с ПО на жесткий диск компьютера. После запуска программы вы увидите основное окно программы (Рис. 3).

| ParaProg-V106.exe |            | × |
|-------------------|------------|---|
|                   | No connect |   |
| Reset Check       |            |   |
| Balance           | File       |   |
| Open DIR          |            |   |
| Reset chip        | 0%         |   |
|                   |            |   |
|                   |            |   |
|                   |            |   |
|                   |            |   |

Рис. 3

2. Настройте ПО для работы с Программатором. Для этого, нажав на кнопку с изображением компьютера, поставьте соответствующий COM-port, ранее выбранный в свойствах Программатора (пример на Рис. 4). Другие параметры порта менять не нужно. Данное действие нужно провести однажды.

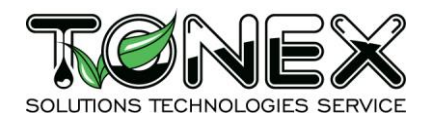

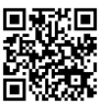

143302, Московская область, город Наро-Фоминск 2-й Володарский переулок, дом 4, офис 34

|                |                                                                                                    |                                     | 🔳 Pa |
|----------------|----------------------------------------------------------------------------------------------------|-------------------------------------|------|
|                | nnect                                                                                                    | No conn                             |      |
| ? ×            | Setting serial port     Port:     COM4     Baud Rate:     115200     Baud Rate:     115200     Baud Rate:     115200     Baud Rate:     115200     Baud Rate:     115200     Baud Rate:     115200     Baud Rate:     115200     Port:   Cok     Cancel                                                                                                    | Image: set chip     Image: set chip | Rese |
| <pre>? X</pre> | Setting serial port       ?       X         Port:       COM4       Image: COM4       Image: COM4         Baud Rate:       115200       Image: COM4       Image: COM4       Image: COM4         Baud Rate:       115200       Image: COM4       Image: COM4       < | File                                |      |

#### Рис. 4

3. С помощью кнопки коннекта

ис. 4

произведите подключение Программатора к ПО.

4. После корректного подключения окно ПО будет выглядеть как на Рис. 5.

! Обратите внимание на изменения кнопки коннекта, появления баланса Программатора, а также появление версии Программатора на желтом фоне, и серийного номера Программатора.

| ParaProg-V207.exe |                        |           |        | – 🗆 X          |
|-------------------|------------------------|-----------|--------|----------------|
|                   | ParaProg version :1.28 | Balance : | : 3277 | Nº :1947003633 |
| Reset Check Li    | st ID                  |           |        |                |
| File              |                        |           |        |                |
| Open DIR          |                        |           |        |                |
| Reset chip        | 0%                     |           | 1      | NO IMAGE       |
|                   |                        |           | А      | VAILABLE       |
|                   |                        |           |        |                |
|                   |                        |           |        |                |

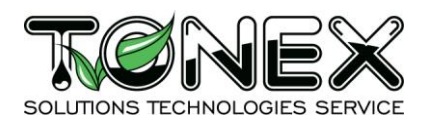

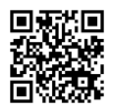

# 5.5. Восстановление работоспособности чипов

1. С помощью кнопки «Open DIR» выберите необходимую папку с дампами чипов из каталога «Data» в корневой папке ПО (Puc. 6).

| Select Output Folder                                 |                                     |                         |                 |          |                      | $\times$ |
|------------------------------------------------------|-------------------------------------|-------------------------|-----------------|----------|----------------------|----------|
| ← → * ↑                                              | т компьютер » Загрузки » ParaProg_v | 207 (1) → ParaProg_v207 | ~ č             | 0 ⊃ (    | иск в: ParaProg_v207 |          |
| Упорядочить 🔻 Нова                                   | я папка                             |                         |                 |          | ·== -                | ?        |
| <b>3</b> F                                           | Имя                                 | Дата изменения          | Тип             | Размер   |                      |          |
| 🗶 выстрыи доступ                                     | 🔄 Data                              | 22.09.2022 0:53         | Папка с файлами |          |                      |          |
|                                                      | iconengines                         | 22.09.2022 0:50         | Папка с файлами | -        |                      |          |
| 🔸 Загрузки 🗶                                         | imageformats                        | 22.09.2022 0:50         | Папка с файлами |          |                      |          |
| 🟥 Документы 📌                                        | platforms                           | 22.09.2022 0:50         | Папка с файлами |          |                      |          |
| 📰 Изображения 🖈                                      | translations                        | 22.09.2022 0:50         | Папка с файлами |          |                      |          |
| Этот компьютер Чтот компьютер Нокальный диск (С Сеть |                                     |                         |                 |          |                      |          |
| Папка                                                | ParaProg_v207                       |                         |                 |          |                      |          |
|                                                      |                                     |                         |                 | Выбор па | пки Отмена           |          |

Рис. 6

! Обращаем ваше внимание, что нужно выбрать папку, отображаться дампы не будут (Рис. 7).

| Select Output Folder                                                             |                                             |                             |
|----------------------------------------------------------------------------------|---------------------------------------------|-----------------------------|
|                                                                                  | _v207 > Data > XEROX > PH3330 > 106R03623-V | 4 v Ö Лоиск в: 106R03623-V4 |
| Упорядочить 🔻 Новая папка                                                        |                                             |                             |
| Имя                                                                              | Дата изменения Тиг                          | п Размер                    |
| Рабочий стол *                                                                   | Нет элементов, уловлетворяющих              | условиям поиска             |
| 🖊 Загрузки 🖈                                                                     |                                             |                             |
| 🟥 Документы 🖈                                                                    |                                             |                             |
| 📰 Изображения 🖈                                                                  |                                             |                             |
|                                                                                  |                                             |                             |
|                                                                                  |                                             |                             |
|                                                                                  |                                             |                             |
|                                                                                  |                                             |                             |
|                                                                                  |                                             |                             |
| 💻 Этот компьютер                                                                 |                                             |                             |
|                                                                                  |                                             |                             |
| 🟪 Локальный диск (C                                                              |                                             |                             |
| 🟪 Локальный диск (С<br>💣 Сеть                                                    |                                             |                             |
| ≦ Локальный диск (С                                                              |                                             |                             |
| <ul> <li>Докальный диск (С</li> <li>Сеть</li> <li>Папка: 106R03623-V4</li> </ul> |                                             | Выбор папки Отмена          |

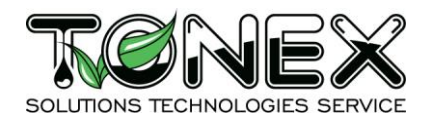

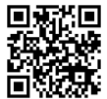

2. После выбора папки в поле File появится название и номер по порядку дампа, которым будет восстановлена работоспособность чипа.

Для восстановления работоспособности чипа необходимо подключить соответствующий ДЖИГ в гнездо RJ-45 Программатора (соответствие можно взять из файла «Прейскурант»).

Подключение должно быть надежным, все переходники должны быть полностью защелкнуты. Прижать подпружиненные контакты ДЖИГа к контактам чипа, исключив плавающий контакт, и нажать кнопку «Reset Chip».

ВНИМАНИЕ! Почти для всех чипов не имеет значения как вы подключаете Программатор к чипу. Программатор сам, если необходимо, сделает кроссировку контактов. Если контакт в момент восстановления работоспособности прервется, тогда необходимо будет подключать переходник к этому чипу в одном положении.

Восстановление работоспособности разных чипов идет разное количество времени от 8 секунд до 20 секунд. Прогресс восстановления работоспособности показан с помощью статус-бара. После успешного восстановления работоспособности с баланса Программатора спишется необходимое количество Простых лицензий (SL), в поле File произойдет автоматическое переключение на следующий по порядку дамп, в поле окна логов появится сообщение об успешном восстановлении работоспособности с помощью конкретного дампа. Лампочка рядом с кнопкой «Reset Chip» поменяет цвет на зеленый. Программатор готов к восстановлению работоспособности следующего чипа.

# 5.6. Пополнение баланса Программатора

- 1. Для пополнения баланса Программатора приобретите необходимое количество Простых лицензий (SL).
- 2. Подключите Программатор к компьютеру и ПО и зайдите в меню баланса. Для этого нажмите на кнопку с изображением монет, как на Рис. 8 и Рис. 9. Обратите внимание на текущий баланс.

|                                                                                                    |                                                                                                    | - 0 ×                                                                                                    |
|----------------------------------------------------------------------------------------------------|----------------------------------------------------------------------------------------------------|----------------------------------------------------------------------------------------------------|
| 1 :1.28                                                                                                    | Balance : 3277                                                                                                    | Nº :1947003633                                                                                                    |
| balance 🖾                                                                                                    | 3                                                                                                    |                                                                                                    |
| Re                                                                                                    | quest                                                                                                    | Copy code                                                                                                    |
| xe2c584d05692b72c1e1b61<br>1a2f7d8a016e62fc223bb4b<br>xb61ad26bce9f14ec51b47<br>3d225eb931189e8ac42470c<br>3d32c18f3c2a8142606a6bc<br>1272e9781d23d295476c4ca<br>8d5b4b1c85df882222caf7d<br>62df66c219f43d98a60d400<br>4ca583d8a8dfbc9443a42ed | LaSfe3dac18d7f05b36704b05<br>b32aa99917342569bf5acb0a<br>y7a6a2c5575414f7663bdaef7l<br>cda21005bea96f4ce5794d996<br>:324165b913d225eb9311890<br>:04feaca9ce361af36e2409df3<br>96bdcf765e26e8d7b6680f420<br>197273c418c90df1f8ca03158<br>52c26ab68ed0076ad7e79b96<br>b04d79907d5c371bce0ddb0d | 900ffH827034688111<br>7886693e755353438<br>7971e7c6e13aac0be5<br>87660feb277769549f<br>14c9ce8bd7ea0ff3ae33<br>c1f7773844f393fa918<br>19b2a7df818010bcc3<br>d03dba1a136e127631<br>882e28a4a80e73527f<br>89b5c8e9cab9552458 ✓                                                                                                    |
|                                                                                                    |                                                                                                    | Add balance                                                                                                    |
|                                                                                                    |                                                                                                    |                                                                                                    |
|                                                                                                    | 1 :1.28<br>balance ⊠                                                                                                    | 1:1.28       Balance : 3277         balance        Request         ee2c584d05692b72c1e1b61a5fe3dac18d7f05b36704b050       1a2f7d8a016e62fc223bb4b32aa99917342569bf5acb0a         30514dba7f84a6923e1ba6b7a6a2c55754147663bdaef7t       1a661ad26bce9f14ec51b47cda21005bea96f4ce5794d996         3d225eb931189e8ac42470c324165b913d225eb93118903       1383cc18f3c288142606a6bc04feaca9ce361af36e2409fd5         3d254bb41c85df882222caf7d197273c418c90df1f8ca03158       62df66c219f43d98a60d40052c26ab68ed0076ad7e79b96         4ca583d8a8dfbc9443a42edb04d79907d5c371bce0ddb0d       1a643a42edb04d79907d5c371bce0ddb0d |

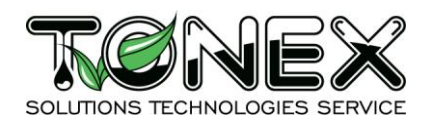

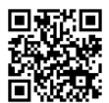

3. В открывшейся новой вкладке (Рис. 9) нажмите кнопку «Request» (Запрос пополнения баланса), далее из поля «Request code» (Запрос баланса) скопируйте код-запрос с помощью кнопки «Сору code» и отправьте его письмом на электронный адрес <u>balance@tonex.ru</u> для получения код-ответа.

| ParaProg-V207.exe                                                                                                    |                                                                                                    |                                                                                                    | - 🗆 X                                                                                                    |
|----------------------------------------------------------------------------------------------------|----------------------------------------------------------------------------------------------------|----------------------------------------------------------------------------------------------------|----------------------------------------------------------------------------------------------------|
| ParaProg version :                                                                                                    | :1.28                                                                                                    | Balance : 3277                                                                                                    | Nº :1947003633                                                                                                    |
| Reset Check List ID Request ba                                                                                                    | alance 🖾                                                                                                    |                                                                                                    |                                                                                                    |
| Request code                                                                                                    | Requ                                                                                                    | est                                                                                                    | Copy code                                                                                                    |
| 236dbc19c51b3a4e0f367f49060437ae7c8cec322ee<br>dd1b295b40473ddbdb263d277d07d96b9af5cfadc1a<br>76d3ce3905f13bd8d3a93ea35b51666db97ba23a300<br>3e6cd1786fbc3e298649e243b21d8027108bb58ebd<br>37988b98f5fc1c9d66d67139e35d7f4d23d0ceb913d<br>2ecf553431e775090f5683f14a700479c8f0b7733938<br>df781a0f7c14f735028824a55a25470b6eb3528f8827<br>2e2b63cc64e7f9fd63551b24bf0947fa67a209ced58d<br>96470ed58e32c9f042edfba98a60d40052c26ab5362<br>82247bcff50e218feedada01da2a31d42de6d5e784c | 2c584d05692b72c1e1b61a5<br>2f7d8a016e62fc223bb44b3;<br>514dba7f84a6923e1ba6b7a<br>225eb931189e8ac42470c32<br>33cc18f3c2a8142606a6bc04;<br>72e9781d23d295476c4ca96i<br>15b4b1c85df882222caf7d197<br>df66c219f43d98a60d40052c<br>a583d8a8dfbc9443a42edb0 | fe3dac18d7f05b36704b05<br>2aa99917342569bf5acb0a<br>5a2c5575414f7663bdaef7<br>21005bea96f4ce5794d996<br>4165b913d225eb93118903<br>reaca9ce361af36e2409fd5<br>3dcf765e26e8d7b6680f42C<br>7273c418c90df1f8ca03158<br>c26ab68ed0076ad7e79b96<br>4d79907d5c371bce0ddb0d | 2900fff82703f4b8e111     ▲     7886693e7553534a38     7971e7c6e13aac0be5     887660feb277769549f     94c9ce8bd7ea0ff3ae33     c1f7773844f393fa918     9b22a7df818010bcec3     d03dba1a136e127631     8992e28a4a80e73527f     89b5c8e9cab9552458     ▼ |
| Response code                                                                                                    |                                                                                                    |                                                                                                    | Add balance                                                                                                    |
|                                                                                                    |                                                                                                    |                                                                                                    |                                                                                                    |
| 1                                                                                                    |                                                                                                    |                                                                                                    |                                                                                                    |

Рис. 9

4. После получения код-ответа, вставьте его в поле «Response code» (Пополнение баланса) и нажмите на кнопку «Add balance» (Обновить баланс) (Рис. 10), дождитесь окна с сообщением о пополнении баланса (Рис. 11).

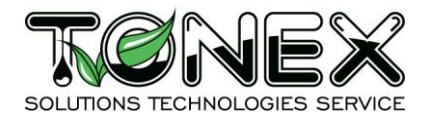

143302, Московская область, город Наро-Фоминск 2-й Володарский переулок, дом 4, офис 34

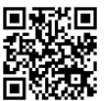

ParaProg-V207.exe ParaProg version :1.28 Balance : 3277 Nº :1947003633 Request balance List ID Check Reset Request code Request Copy code 236dbc19c51b3a4e0f367f49060437ae7c8cec322ee2c584d05692b72c1e1b61a5fe3dac18d7f05b36704b05c900fff82703f4b8e111 dd1b295b40473ddbdb263d277d07d96b9af5cfadc1a2f7d8a016e62fc223bb44b32aa99917342569bf5acb0a7886693e7553534a38 76d3ce3905f13bd8d3a93ea35b51666db97ba23a30514dba7f84a6923e1ba6b7a6a2c5575414f7663bdaef7b7971e7c6e13aac0be5 3e6cd1786fbc3e298649e243b21d8027108bb5e8eb661ad26bce9f14ec51b47cda21005bea96f4ce5794d99687660feb277769549f 37988b98f5fc1c9d66d67139e35d7f4d23d0ceb913d225eb931189e8ac42470c324165b913d225eb931189034c9ce8bd7ea0ff3ae33 2ecf553431e775090f5683f14a700479c8f0b77339383cc18f3c2a8142606a6bc04feaca9ce361af36e2409fd5c1f7773844f393fa918 2e2b63cc64e7f9fd63551b24bf0947fa67a209ced58d5b4b1c85df882222caf7d197273c418c90df1f8ca03158d03dba1a136e127631 96470ed58e32c9f042edfba98a60d40052c26ab5362df66c219f43d98a60d40052c26ab68ed0076ad7e79b96892e28a4a80e73527f 82247 bcff 50e 218 feed ada 01 da 2a 31 d42 de 6d 5e 784 ca 583 d8 a8 df bc 9443 a42 ed b04 d7 9907 d5 c 371 bc e0 dd b0 d8 9b 5c 8e 9c ab 9552 458 d8 a8 df bc 9443 a42 ed b04 d7 9907 d5 c 371 bc e0 dd b0 d8 9b 5c 8e 9c ab 9552 458 d8 a8 df bc 9443 a42 ed b04 d7 9907 d5 c 371 bc e0 dd b04 d8 9b 5c 8e 9c ab 9552 458 d8 a8 df bc 9443 a42 ed b04 d7 9907 d5 c 371 bc e0 dd b04 d8 9b 5c 8e 9c ab 9552 458 d8 a8 df bc 9443 a42 ed b04 d7 9907 d5 c 371 bc e0 dd b04 d8 9b 5c 8e 9c ab 9552 458 d8 a8 df bc 9443 a42 ed b04 d8 9b 5c 8e 9c ab 9562 458 d8 a8 df bc 9443 a42 ed b04 d7 9907 d5 6578 d8 a8 df bc 9443 a42 ed b04 d7 9463 a424 ed b04 d7 9452 458 d8 a8 df bc 9443 a424 ed b04 d7 9452 458 d8 a8 df bc 9443 a424 ed b04 d7 9452 458 d8 a8 df bc 9443 a424 ed b04 d7 945 d8 a424 d8 a424 d8 a424 d8 a424 d8 a424 d8 a424 d8 a424 d8 a424 d8 a424 d8 a424 d8 a424 d8 a424 d8 a424 d8 a424 d8 a424 d8 a424 d8 a424 d8 a424 d8 a424 d8 a424 d8 a424 d8 a424 d8 a424 d8 aResponse code Add balance CILL99(20)107/47/2010000 d9450095501 de195071 . e5ce10aeeda5f79dc62b8d6dfbdf19272296c1f668613ea0abc003af82197457b954fb57434f0a78206f7c689ed2ad7326d0f9f77bfa6 057b3fc8c08ce55959e40e4867073d712e65337d744563acb40dbf83ceb815c88ce3ca7f6e3913074f7ae9089a74f99528d93f61bb9 7abb9d56700441be815c404313d0b6734114dfb63a78140fc7d1404313d0b6734114d338737ae7b0d70c04dfd89c3351e42235cb0 e015f4cac91905aa0ce7ffe56a704d6f3a311630886e30a83076d4d760c3b93c08185fbce23178358e410cf229f9130ec04a700e8919 3db 286c53b3f0e 0504313d 0b6734114d 48d 3d9 a 9d6fe 607e 04313d 0b6734114d d2a5e4a 9a7f9e 99f7e 945d da 668493 baa 116764c3 a 106764c 3000 a 106764c 3000 a 106766c 3000 a 106766c 30000 a 106766c 30000 a 106766c 30000 a 106766c 30000 a 106766c 30000 a 106766c148 d0 be 26950 a 74 d caa 80 b 69 c c 9515 ba 02 e b b c a 37 b 3 f a a 64016 f 6e 4 c c 284 c 1 a 7 e c 08 f 9 b 86 e b 3661 e 148 d 0 b e 26950 0 e 967 f 132 f 3716 a c a 400 b e 26950 c e 967 f 132 f 3716 a c a 400 b e 26950 c e 967 f 3716 a c a 400 b e 26950 c e 967 f 3716 a c a 400 b e 26950 c e 967 f 3716 a c a 400 b e 26950 c e 967 f 3716 a c a 400 b e 26950 c e 967 f 3716 a c a 400 b e 26950 c e 967 f 3716 a c a 400 b e 26950 c e 967 f 3716 a c a 400 b e 26950 c e 967 f 3716 a c a 400 b e 26950 c e 967 f 3716 a c a 400 b e 26950 c e 967 f 3716 a c a 400 b e 26950 c e 967 f 3716 a c a 400 b e 26950 c e 967 f 3716 a c a 400 b e 26950 c e 967 f 37160 c e 967 f 37160 c e 96700 c e 96700 c e 96700 c e 96700 c e 96700 ca8b55125f96e07ff7c96477e8adf45b5329499bfc41eb2331162034d9d1aca22e04061afaec9998335a9c7de310a755604efa212fb75 bc9eb7e27d46fc8b2e3c5afcbbcfd9e23a5a8a004958db269d52d998e47f9ae4cce550dd73f943e5640911739f069025cc3b0b9a34c 058ff84cfca4215ab976ed98565662356504f0239749fa6fa5f5459541

Рис. 10

| ParaProg-V207.exe                                                                                                    |                                                                                                    |                                                                                                    | - 🗆 🗙                                                                                                    |  |  |  |  |
|----------------------------------------------------------------------------------------------------|----------------------------------------------------------------------------------------------------|----------------------------------------------------------------------------------------------------|----------------------------------------------------------------------------------------------------|--|--|--|--|
| ParaP                                                                                                    | rog version :1.28                                                                                                    | Balance : 327                                                                                                    | 7 Nº :1947003633                                                                                                    |  |  |  |  |
| Reset Check List ID                                                                                                    | Request balance 🖾                                                                                                    |                                                                                                    |                                                                                                    |  |  |  |  |
| Request code                                                                                                    |                                                                                                    | Request                                                                                                    | Copy code                                                                                                    |  |  |  |  |
| 236dbc19c51b3a4e0f367f49060437ae7c8cec322ee2c584d05692b72c1e1b61a5fe3dac18d7f05b36704b05c900fff82703f4b8e111<br>dd1b295b40473ddbdb263d277d07d96b9af5cfadc1a2f7d8a016e62fc223bb44b32aa99917342569bf5acb0a7886693e7553534a38<br>76d3ce3905f13bd8d3a93ea35b51666db97ba23a30514dba7f84a6923e1ba6b7a6a2c5575414f7663bdaef7b7971e7c6e13aac0be5<br>3e6cd1786fbc3e298649e243b21d8027108b5e8eb661ad26bce9f14ec51b47cda21005bea96f4ce5794d99687660feb277769549f<br>37988b98f5fc1c9d66d67139e35d7f4d23d0ceb913d225eb931189e8ac42470c324 65b913d225eb931189034c9ce8bd7ea0ff3ae33<br>2ecf553431e775090f5683f14a700479c8f0b7733<br>df781a0f7c14f735028824a55a25470b6e3528f8<br>df781a0f7c14f735028824a55a55470b6e3528f8<br>c22b63cc64e7f9fd63551b24bf0947fa67a209ced<br>96470ed58e32c9f042edfba98a60d40052c26ab5<br>82247bcff50e218feedada01da2a31d42de6d5e7t<br><i>Ok</i> |                                                                                                    |                                                                                                    |                                                                                                    |  |  |  |  |
| Response code                                                                                                    |                                                                                                    |                                                                                                    | Add balance                                                                                                    |  |  |  |  |
| ear199e50a777207009c55ecosca<br>eSce10aeeda5f79dc62b8d6dfbdf19<br>057b3fc8c08ce55959e40e4867073<br>7abb9d56700441be815c404313d0<br>e015f4cac91905aa0ce7ffe56a704d<br>3db286c53b3f0e0504313d0b67341<br>d65cc7ec1a7ec08f9b86eb3aa3e5d<br>148d0be26950a74dca80b69cc951<br>a8b55125f96e07ff7c96477e8adf45<br>bc9eb7e27d46fc8b2e3c5afcbbcfd9<br>058ff84cfca4215ab976ed98565662                                                                                                    | 7/28428031C/393330/C324W8/22<br>2272296c1f6686132e0abc003af8<br>d712e65337d744563ac840dbf83<br>b6734114dfb63a78140fc7d14043<br>l6f3a311630886e30a83076d4d76<br>114d48d3d9a9d6fe607e04313d0t<br>4e01b740cca74dca880b69cc951<br>15ba02ebbca37b3faa64016f6e4c<br>b5329499bfc41eb2331162034d9<br>e23a5a8a004958db269d52d9988<br>2356504f0239749fa6fa5f5459541 | :377357040ce19201811498C383887<br>2197457b954fb57434f0a78206f7c6<br>ceb815c88ce3ca7f6e3913074f7ae<br>13d0b6734114d338737ae7b0d700<br>j0c3b93c08185fbce23178358e4100<br>j0c734114dd2a5e4a9a7f9e99f7e94<br>5ba02ebbca37b3f7de2a187adde0c<br>c284c1a7ec08f9b86eb3661e148d0<br>d1aca22e04061afaec9998335a9c7<br>447f9ae4cce550dd73f943e5640911 | 200394500953C13e193C71<br>89ed2ad7326d0f9f77bfa6<br>0089a74f99528d93f61bb9<br>04dfd89c3351e42235cb0<br>f229f9130ec04a700e8919<br>5dda668493baa116764c3<br>6fc1a7ec08f9b86eb3661e<br>be269500e967f132f3716a<br>de310a755604efa212fb75<br>739f069025cc3b0b9a34c<br>✓ |  |  |  |  |

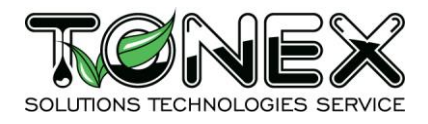

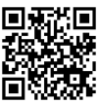

! Обратите внимание, баланс пополнился на необходимую сумму (Рис. 12).

| 📑 ParaPr | og-V207.exe |         |                  |      |                | - 🗆 X         |
|----------|-------------|---------|------------------|------|----------------|---------------|
|          |             | ParaPr  | og version :1.28 |      | Balance : 3327 | № :1947003633 |
| Reset    | Check       | List ID | Request balance  | ×    |                |               |
| Reque    | est code    |         |                  | Requ | est            | Copy code     |
| Respo    | onse code   |         |                  |      |                | Add balance   |

Рис. 12

ВНИМАНИЕ! Несмотря на то, что система допускает отключение Программатора и продолжение работы до получения код-ответа, рекомендуем воздержаться от данных действий до корректного пополнения баланса Программатора.

ВНИМАНИЕ! Не надо нажимать кнопку «Запрос пополнения баланса» несколько раз, настоятельно рекомендуем дождаться код-ответа на отправленный код-запроса для корректного пополнения баланса. В случае, если нажать кнопку «Запрос пополнения баланса» еще раз до корректного пополнения баланса код-запроса может поменяться и полученный код-ответа не подойдет и баланс не пополнится.

5. Система допускает продолжение работы и отключение Программатора, при сгенерированном код-запроса до получения код-ответа и пополнения Программатора. В таком случае, при получении код-ответа откройте ПО Программатора, подключите Программатор, зайдите в меню баланса и вставьте полученный код-ответ в поле «Пополнения баланса» и нажмите кнопку «Обновить баланс» как на Рис. 13.

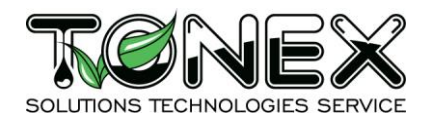

143302, Московская область, город Наро-Фоминск 2-й Володарский переулок, дом 4, офис 34

|                                                                                                    | Dava                                                                                                    | an union of 20                                                                                                    | Balance                                                                                                    | . 2277                                                                                                    | No 104700265                                                                                                    |
|----------------------------------------------------------------------------------------------------|----------------------------------------------------------------------------------------------------|----------------------------------------------------------------------------------------------------|----------------------------------------------------------------------------------------------------|----------------------------------------------------------------------------------------------------|----------------------------------------------------------------------------------------------------|
| <u></u>                                                                                                    | ParaPr                                                                                                    | og version :1.28                                                                                                    | Balance                                                                                                    | : 32//                                                                                                    | № :194/00363                                                                                                    |
| Check                                                                                                    | List ID                                                                                                    | Request balance                                                                                                    |                                                                                                    |                                                                                                    |                                                                                                    |
| ' code                                                                                                    |                                                                                                    |                                                                                                    | Request                                                                                                    |                                                                                                    | Copy code                                                                                                    |
| 005f13bd8d3<br>36fbc3e2986<br>8f5fc1c9d666<br>31e775090ff<br>7c14f735028<br>c64e7f9fd635<br>58e32c9f042<br>ff50e218feec | la93ea35b516<br>l49e243b21d8<br>d67139e35d7f<br>5683f14a7004<br>8824a55a2547<br>551b24bf0947<br>ledfba98a60d4<br>lada01da2a31                                           | 56db97ba23a30514dba7f84a69<br>207108bb5e8eb661ad26bce9f14<br>4d23d0ceb913d225eb931189e8<br>79c8f0b77339383cc18f3c2a814<br>0b6eb3528f88272e9781d23d29<br>fa67a209ced58d5b4b1c85df882<br>0052c26ab5362df66c219f43d98<br>d42de6d5e784ca583d8a8dfbc94                                                                                                    | 23e1ba6b7a6a2c5575414f<br>ec51b47cda21005bea96f4<br>ac42470c324165b913d225<br>2606a6bc04feaca9ce361af<br>5476c4ca96bdcf765e26e8<br>222caf7d197273c418c90df<br>3a60d40052c26ab68ed007<br>143a42edb04d79907d5c37                                                                                                    | 7663bdaef7b7<br>ce5794d9968<br>ieb931189034<br>36e2409fd5c<br>17b6680f4209<br>f1f8ca03158d<br>6ad7e79b968<br>1bce0ddb0d8                                                                                                    | 7971e7c6e13aac0be5<br>37660feb277769549f<br>4c9ce8bd7ea0ff3ae33<br>1f7773844f393fa918<br>b2ca7df818010bcec3<br>03dba1a136e127631<br>392e28a4a80e73527f<br>19b5c8e9cab9552458                                                                                                    |
| se code                                                                                                    |                                                                                                    |                                                                                                    |                                                                                                    |                                                                                                    | Add balance                                                                                                    |
| 0a771720760<br>eeda5f79dc6<br>ic08ce55959<br>6700441be8<br>ic91905aa0cc<br>53b3f0e0504<br>c1a7ec08f9bi<br>26950a74dca   | 09c65ec69c80<br>2b8d6dfbdf19<br>e40e48670730<br>15c404313d0b<br>e7ffe56a704d0<br>313d0b67341<br>86eb3aa3e5d4<br>aa80b69cc951                                            | 7e84e8651C739d53D0C52408CeA<br>272296C1f668613ea0abc003af8<br>1712e65337d744563acb40dbf83<br>6734114dfb63a78140fc7d14043<br>5f3a311630886e30a83076d4d7(<br>14d48d3d9a9d6fe607e04313d0<br>e01b740cca74dcaa80b69cc951<br>5ba02ebbca37b3faa64016f6e4C                                                                                                    | 2377337040Ce19201811498<br>2197457b954fb57434f0a7<br>iceb815c88ce3ca7f6e3913<br>813d0b6734114d338737ae<br>50c3b93c08185fbce23178<br>506734114d2a5e4a9a7f9e<br>5ba02ebbca37b3f7de2a18<br>ic284c1a7ec08f9b86eb366                                                                                                    | 2383887Ca8a<br>3206f7c689ec<br>074f7ae9089a<br>7b0d70c04df<br>158e410cf229<br>99f7e945dda(<br>7adde0c6fc1a<br>1e148d0be26                                                                                                    | 94500953C1ae193C/1<br>d2ad7326d0f9f77bfa6<br>a74f99528d93f61bb9<br>d89c3351e42235cb0<br>f9130ec04a700e8919<br>668493baa116764c3<br>a7ec08f9b86eb3661e                                                                                                    |
|                                                                                                    | Check Code Code Code Colore Code Colore Code Colore Code Colore Code Colore Code Colore Code Colore Code Colore Code Code Colore Code Code Code Code Code Code Code Cod | Check         List ID           Code         List ID           code         Code           Cobine         Code           Cobine         Cobine           Cobine         Cobine           Cobine | ParaProg version :1.28           Check         List ID         Request balance           Code         Code           code         Code           code         Code     < | Second       Balance         Check       List ID       Request balance       Second         Code       Request       Request       Request         Code       Request       Request         Code       Request       Request         Costb3a4e0f367f49060437ae7c8cec322ee2c584d05692b72c1e1b61a5fe3dac18d7f05       Request         Costb3a4e0f367f49060437ae7c8cec322ee2c584d05692b72c1e1b61a5fe3dac18d7f05       Second         Costb3a4e0f367f49060437ae7c8cec322ee2c584d05692b72c1e1b61a5fe3dac18d7f03       Seconde         Costb3a4e0f367f49060437ae7c8cec322ee2c584d05692b72c1e1b61a5fe3dac18d7f035       Seconde3ae35b51666db97ba23a30514dba7f84a6923e1ba6b7a6a2c5575414f         Coff13bd8d3a93ea35b51666db97ba23a30514dba7f84a6923e1ba6b7a6a2c5575414f       Seconde3aft       Seconde3aft         Coff13bd8d3a93ea35b51666db97ba23a30514dba7f84a6923e1ba6b7a6a2c5575414f       Seconde4aee261f423d0ceb913d225eb931189e8ac42470c324165b913d225         Seconde       Seconde22c6ab5362df66c219f43d98a60d40052c26ab58dcdf7652c26ab5362df66c219f43d98a60d40052c26ab58dcdf7652c26ab5362df66c219f43d98a60d40052c26ab58de8e23773c418c90df         Seconde       Seconde       Seconde3aft2197457b954fb57434f0a7         Code       Seconde       Seconde3aft2197457b954fb57434f0a7         Seconde       Seconde3aft2197457b954fb57434f0a7       Seconde3aft2197457b954fb57434f0a7          Seconde3aft2197457b954fb57434f0a7 <td>ParaProg version :1.28       Balance : 3277         Check       List ID       Request balance         code       Request         code       Request       Request         code       Request       Request         code       Request       Request       Request         code<!--</td--></td> | ParaProg version :1.28       Balance : 3277         Check       List ID       Request balance         code       Request         code       Request       Request         code       Request       Request         code       Request       Request       Request         code </td |

Рис. 13

## 5.7. Обновление Программатора

- 1. Для получения новых функций и добавления новых типов чипов у Программатора есть режим обновления внутренней прошивки. Для этого отключите Программатор от USB.
- Зажмите кнопку BL на боковой панели Программатора и одновременно с зажатой кнопкой подключите Программатор к компьютеру с помощью кабеля USB AM-BM.
   Обратите внимание, что светодиод сигнализирующий о подключении Программатора к компьютеру мигает часто.
- 3. Запустите ПО для обновления «LoaderParaRrog» (Рис. 14).

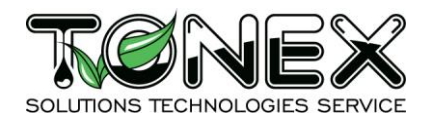

143302, Московская область, город Наро-Фоминск 2-й Володарский переулок, дом 4, офис 34

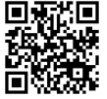

| Data                | 23.08.2022 12:54 | Папка с файлами   |          |
|---------------------|------------------|-------------------|----------|
| iconengines         | 31.07.2022 11:38 | Папка с файлами   |          |
| imageformats        | 31.07.2022 11:38 | Папка с файлами   |          |
| platforms           | 31.07.2022 11:38 | Папка с файлами   |          |
| Read                | 25.01.2022 4:01  | Папка с файлами   |          |
| translations        | 31.07.2022 11:38 | Папка с файлами   |          |
| D3Dcompiler_43.dll  | 26.05.2010 12:41 | Расширение при    | 2 057 KE |
| 🗟 libEGL.dll        | 09.11.2019 22:56 | Расширение при    | 29 КБ    |
| libgcc_s_dw2-1.dll  | 19.03.2018 16:12 | Расширение при    | 112 КБ   |
| libGLESv2.dll       | 09.11.2019 22:56 | Расширение при    | 4 409 KE |
| libstdc++-6.dll     | 19.03.2018 16:12 | Расширение при    | 1 507 KE |
| libwinpthread-1.dll | 19.03.2018 16:12 | Расширение при    | 46 KB    |
| LoaderParaProg-V10  | 25.01.2022 4:05  | Приложение        | 182 KE   |
| Qt5Core.dll         | 04.01.2020 1:24  | Расширение при    | 6 476 KB |
| 🚳 Qt5Gui.dll        | 09.11.2019 22:56 | Расширение при    | 6 785 KE |
| Qt5Multimedia.dll   | 09.11.2019 23:40 | Расширение при    | 1 045 KE |
| Qt5Network.dll      | 09.11.2019 22:56 | Расширение при    | 1 848 KE |
| Qt5OpenGL.dll       | 09.11.2019 22:56 | Расширение при    | 326 KE   |
| Qt5PrintSupport.dll | 09.11.2019 22:56 | Расширение при    | 349 KE   |
| Qt5SerialPort.dll   | 09.11.2019 23:02 | Расширение при    | 90 KE    |
| Qt5Svg.dll          | 09.11.2019 23:04 | Расширение при    | 363 KE   |
| Qt5Widgets.dll      | 09.11.2019 22:56 | Расширение при    | 6 191 KE |
| 🔊 qwt.dll           | 11.05.2017 22:20 | Расширение при    | 1 116 KE |
| 🛓 ringout           | 11.06.2009 1:40  | WAV Audio File (V | 87 KG    |
| 🔊 settings          | 23.08.2022 13:26 | Параметры конф    | 2 КБ     |
|                     |                  |                   |          |

Рис. 14

4. Установите COM-port и подключите Программатор к ПО аналогично Разделу №5.4 настоящего Руководства по эксплуатации (Рис. 15).

| ParaProg-V207.exe   |                                                                                                    |                       |
|---------------------|----------------------------------------------------------------------------------------------------|-----------------------|
| No conne            | ct                                                                                                    |                       |
| Reset Check List ID |                                                                                                    |                       |
| File                | Setting serial port ? ×                                                                                                    |                       |
| Open DIR Reset chip | Port: COM4   Baud Rate: 115200   Data Bits: 8   Parity: NONE   Stop Bits: 1   Flow control: NONE   Factory settings     Ok | NO IMAGE<br>AVAILABLE |

Рис. 15

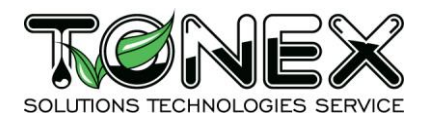

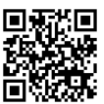

5. После подключения окно ПО должно выглядеть как на Рис. 16.

| E LoaderParaProg-V10.exe         | — | × |
|----------------------------------|---|---|
| Boot loader version :1.00        |   |   |
| Open *.bin file for cpu STM32xxx |   |   |
| Open bin *.bin                   |   |   |
|                                  |   |   |
| Prog                             |   |   |
|                                  |   |   |
|                                  |   |   |
|                                  |   |   |

Рис. 16

6. С помощью кнопки «Open bin..» из папки «Data» выберите необходимый файл обновления как на Рис. 17.

| 🔳 Lo    | aderParaProg-V10.exe                  |                                           |      | - 🗆 🗙                                                    |
|---------|---------------------------------------|-------------------------------------------|------|----------------------------------------------------------|
|         | Boot loader ve                        | ersion :1.00                              |      |                                                          |
| Ope     | n *.bin file for cpu STM3             | 2xxx                                      |      |                                                          |
| On      | en hin                                |                                           |      |                                                          |
|         |                                       |                                           |      |                                                          |
|         | Des a                                 |                                           |      |                                                          |
|         | Prog                                  |                                           |      |                                                          |
|         |                                       |                                           |      | ×                                                        |
| . « п   | ограмматор клиентский                 | 2022 → Loader ParaProg v126 → Loader Para | Prog | <ul> <li>С)</li> <li>Ориск в: Loader ParaProg</li> </ul> |
| ,       | , , , , , , , , , , , , , , , , , , , |                                           |      |                                                          |
| Нов     | ая папка                              |                                           |      |                                                          |
|         | Имя                                   | Дата изменения                            | Т    |                                                          |
| .iyii   | Data                                  | 23.08.2022 12:54                          | Г    |                                                          |
| ол ж    | iconengines                           | 31.07.2022 11:38                          | Г    |                                                          |
| Я       | 📊 imageformats                        | 31.07.2022 11:38                          | Г    |                                                          |
| 1 A     | platforms                             | 31.07.2022 11:38                          | Г    |                                                          |
| ия 🖈    | Read                                  | 25.01.2022 4:01                           | Г    |                                                          |
| *       | translations                          | 31.07.2022 11:38                          | Г    |                                                          |
| *       |                                       |                                           |      | Выберите файл для предварительного просмотра.            |
| ажа 🖈   |                                       |                                           |      |                                                          |
| *       |                                       |                                           |      |                                                          |
| тор_ 🖈  |                                       |                                           |      |                                                          |
| тер     |                                       |                                           |      |                                                          |
| диск (С |                                       |                                           |      |                                                          |
|         |                                       |                                           |      |                                                          |
|         | <                                     |                                           | >    |                                                          |
| Имя     | файла:                                |                                           |      | ✓ Mcu Stm32fxxx bin file (*.enc) ✓                       |
|         |                                       |                                           |      |                                                          |
|         |                                       |                                           |      | Открыть Отмена                                           |
|         |                                       | -                                         | _    |                                                          |

Рис. 17

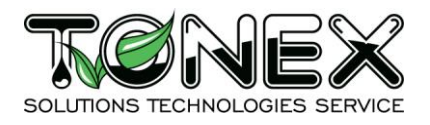

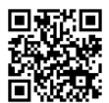

7. После выбора необходимого файла нажмите кнопку «Prog» (Рис. 18), начнется процесс обновления он займет около 1 минуты.

ВАЖНО!!! Не прерывать процесс обновления и обеспечить бесперебойность питания, при отключении питания возможен выход Программатора из строя!!!

| LoaderParaProg-V10.exe                                                  |  | × |
|-------------------------------------------------------------------------|--|---|
| Boot loader version :1.00                                               |  |   |
| Open *.bin file for cpu STM32xxx<br>Open bin ParaProgStm32H743-V111.enc |  |   |
| Prog                                                                    |  |   |
|                                                                         |  | , |
|                                                                         |  |   |

Рис. 18

8. После окончания обновления Программатор выдаст сообщение (Рис. 19) и перезагрузится в нормальный режим работы.

| LoaderParaProg-V10.exe                                                 |                             |  |
|------------------------------------------------------------------------|-----------------------------|--|
| No connect                                                             |                             |  |
| Open *.bin file for cpu STM32xx<br>Open bin ParaProgStm32H743-V111.enc | Prog ready.  Prog bin OK OK |  |

Рис. 19

# 5.8. Вкладка «List ID»

Во вкладке «List ID» можно посмотреть (Рис. 20):

- когда был получен последний код пополнения («Last Code»);
- на сколько был последний код пополнения («Last Balance»);
- стоимость восстановления работоспособности одного чипа;
- сколько чипов было восстановлено с момента последнего пополнения баланса;
- сколько ошибок было с последнего пополнения баланса.

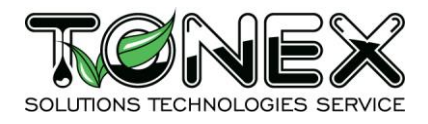

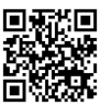

143302, Московская область, город Наро-Фоминск 2-й Володарский переулок, дом 4, офис 34

| 📑 Para                                           |                                                                                         |       |           | – 🗆 X     |  |  |  |
|--------------------------------------------------|-----------------------------------------------------------------------------------------|-------|-----------|-----------|--|--|--|
|                                                  | ■         ●         ParaProg version :1.28         Balance : 3327         № :1947003633 |       |           |           |  |  |  |
| Reset                                            | Check List ID                                                                           |       |           |           |  |  |  |
| Last code     Last balance       23/10/22     50 |                                                                                         |       |           |           |  |  |  |
|                                                  | Chip type                                                                               | Price | Reset QTY | Error QTY |  |  |  |
| 1                                                | MLT-D111S-EXP-V4                                                                        | 52    | 0         | 0         |  |  |  |
| 2                                                | C03_MLT-D111S                                                                           | 50    | 0         | 0         |  |  |  |
| 3                                                | MLT-D111L-EXP-V4                                                                        | 52    | 0         | 0         |  |  |  |
| 4                                                | C03_MLT-D111L                                                                           | 50    | 0         | 0         |  |  |  |
| 5                                                | MLT-D115L-EXP-V4                                                                        | 51    | 0         | 0         |  |  |  |
| 6                                                | C03_MLT-D115L-EXP                                                                       | 51    | 0         | 0         |  |  |  |
| 7                                                | CF214A                                                                                  | 48    | 0         | 0         |  |  |  |
| 8                                                | CF214X                                                                                  | 48    | 0         | 0         |  |  |  |
| 9                                                | CF218A-N                                                                                | 73    | 0         | 0         |  |  |  |
| 10                                               | CF219A-N-D                                                                              | 73    | 0         | 0         |  |  |  |
| 11                                               | CF230A-N                                                                                | 73    | 0         | ÷         |  |  |  |
| ,                                                | •                                                                                       |       |           |           |  |  |  |

#### Рис. 20

## 5.9. Папка «Chek»

Для некоторых чипов НР реализован дополнительный механизм проверки восстановленных чипов. Он аналогичен восстановлению работоспособности чипов Раздела 5.5, только файлы для проверки нужно выбирать из папки «Chek» (Рис. 21). Простые лицензии (SL) за проверку не снимаются, баланс останется неизменным.

| Select Output Folder                                                                                                    |                                           |                                                        |                                           |        |                  | X      |
|----------------------------------------------------------------------------------------------------|-------------------------------------------|--------------------------------------------------------|-------------------------------------------|--------|------------------|--------|
| ← → × ↑ 📙 « Para                                                                                                    | aProg_Bulat_v206_2 → Data → HP → Monochro | me > CF218A-N                                          | ~                                         | S, S   | Поиск в: CF218A- | Ν      |
| Упорядочить 👻 Новая                                                                                                    | я папка                                   |                                                        |                                           |        |                  | • ?    |
| <ul> <li>Быстрый доступ</li> <li>Рабочий стол</li> <li>Загрузки</li> <li>Документы</li> <li>Документы</li> <li>Изображения</li> <li>Изображения</li> </ul> | Имя<br>Check_CF218A<br>Reset_CF218A       | Дата изменения<br>11.08.2022 16:52<br>14.08.2022 18:33 | Тип<br>Папка с файлами<br>Папка с файлами | Размер |                  |        |
| 💣 Сеть                                                                                                    |                                           |                                                        |                                           |        |                  |        |
| Папка:                                                                                                    | : CF218A-N                                |                                                        |                                           |        |                  |        |
|                                                                                                    |                                           |                                                        |                                           | Выбор  | папки С          | лтмена |

Рис. 21

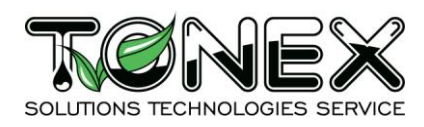

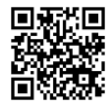

## 5.10. Ошибки Программатора

Ниже приведены часто встречающиеся ошибки Программатора. Если данный раздел не помог, необходимо обратиться в службу технической поддержки

Ошибка 1. При попытке восстановить работоспособность неподходящим ДЖИГОМ неподходящий чип, появится ошибка (Рис. 22).

| ParaProg-V106.exe                                                                                          | ⊐ × |
|----------------------------------------------------------------------------------------------------|-----|
| ParaProg version :1.11                                                                                     |     |
| Reset Check                                                                                                |     |
| Balance     50474       File     CF218A-N-H20-V2_3-1.jdc                                                   |     |
| Open DIR C:/Users/vaio/Downloads/ParaProg_v106_3/ParaProg_v106_3/Data/HP/Monochrome/CF218A-N/Reset_CF218A/ |     |
| Reset chip 0%                                                                                              |     |
| Chip: "CF218A-N-H20-V2_3-1.jdc" error during programming> Error                                            |     |
|                                                                                                    |     |
|                                                                                                    |     |
|                                                                                                    |     |
|                                                                                                    |     |

Рис. 22

Ошибка 2. При плохом контакте ДЖИГА с чипом (Рис. 23).

| ParaProg-V106.exe                                                                                          |
|----------------------------------------------------------------------------------------------------|
| ParaProg version :1.11                                                                                     |
| Reset Check                                                                                                |
| Balance         50474         File         CF218A-N-H20-V2_3-1.jdc                                         |
| Open DIR C:/Users/vaio/Downloads/ParaProg_v106_3/ParaProg_v106_3/Data/HP/Monochrome/CF218A-N/Reset_CF218A/ |
| Reset chip                                                                                                 |
| Chip: "CF218A-N-H20-V2_3-1.jdc" error during programming> Error                                            |
|                                                                                                    |
|                                                                                                    |
|                                                                                                    |
|                                                                                                    |
|                                                                                                    |

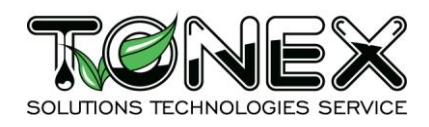

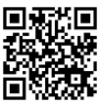

## Ошибка 3. Неправильный выбор СОМ-порта (Рис. 24).

| ParaProg-V106.exe                                       |      | × |
|---------------------------------------------------------|------|---|
| No connect                                              |      |   |
| Reset Check                                             |      |   |
| Balance                                                 |      |   |
| Open DIR ERROR open COM port, X                         | <br> |   |
| Reset chip     Image: Can not open port-> COM3       OK |      |   |
|                                                         |      |   |
|                                                         |      |   |
|                                                         |      |   |
|                                                         |      |   |

Рис. 24

## 6. Меры безопасности

Не допускается попадание влаги на контакты выходного разъема и внутренние электронные компоненты Программатора. Запрещается использование Программатора в агрессивных средах с содержанием в атмосфере кислот, щелочей, масел и т.п.

## 7. Указания по хранению, транспортировке и утилизации

#### Хранение и транспортировка

Программатор должен храниться по условиям хранения раздела 3 ГОСТ 15150-69, Группа Г08 Межгосударственный стандарт «Машины, приборы и другие технические изделия».

Транспортировка Программатора должна осуществляться в соответствии с условиями разделов 5 и 10 ГОСТ 15150-69, Группа Г08 Межгосударственный стандарт «Машины, приборы и другие технические изделия».

#### Утилизация

Утилизация Программатора (переплавка, захоронение, перепродажа) производится в порядке, установленном Законами РФ от 04 мая 1999 г. №96-ФЗ "Об охране атмосферного воздуха" (с изменениями на 27.12.2009), от 24 июня 1998 г. № 89-ФЗ (в редакции с 01.01.2010г) "Об отходах производства и потребления", от 10 января 2002 № 7-ФЗ «Об охране окружающей среды», а также

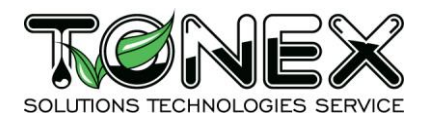

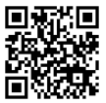

другими российскими и региональными нормами, актами, правилами, распоряжениями и пр., принятыми во исполнение указанных законов.

## 8. Контакты

<u>chip@tonex.ru</u> – по вопросам технической поддержки, <u>balance@tonex.ru</u> - по вопросам пополнения баланса.